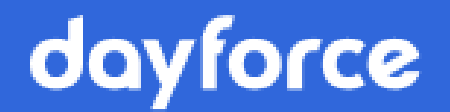

# Intégration d'un logiciel de comptabilité

**Dayforce Powerpay** 

© Dayforce, 2024. Tous droits réservés.

## Table des matières

| Vue d'ensemble                                                                | . 3 |
|-------------------------------------------------------------------------------|-----|
| Avant de commencer                                                            | . 3 |
| Étape 1 : Connecter votre logiciel de comptabilité à Powerpay                 | . 3 |
| Étape 2 : Télécharger votre plan comptable                                    | . 7 |
| Étape 3 : Associer les frais et les taxes à votre plan comptable              | . 9 |
| Étape 4 : Importer les données de la paie dans votre logiciel de comptabilité | 10  |
| Correction des erreurs de concordance                                         | 13  |
| Sécurité                                                                      | 14  |
| Déconnexion de l'utilisateur                                                  | 15  |

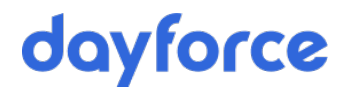

### Vue d'ensemble

La nouvelle fonction d'exportation des données comptables de Powerpay vous permet de transmettre les données de la paie dans votre logiciel de comptabilité. Une fois configurée, les données de la paie peuvent être transmises directement à votre logiciel comptable à chaque traitement de la paie, ce qui permet de gagner du temps tout en réduisant le risque d'erreurs lié aux entrées de données faites à la main.

Les étapes à suivre pour intégrer votre logiciel comptable à Powerpay sont décrites ci-dessous.

**Remarque** : Powerpay prend en charge QuickBooks en ligne.

### Avant de commencer

- L'équipe de soutien à la clientèle a configuré votre système de paie pour communiquer avec QuickBooks.
- Une écriture de journal personnalisée existe pour permettre l'exportation des données de la paie. Des frais de traitement s'appliquent.

### Étape 1 : Connecter votre logiciel de comptabilité à Powerpay

La première étape consiste à établir une connexion entre les deux systèmes. Elle doit être effectuée pour l'utilisateur qui exportera les données de Powerpay.

**Remarque** : Un seul utilisateur de Powerpay peut être connecté à un compte QuickBooks à la fois.

Lorsque la connexion est établie, un jeton est créé pour que les deux systèmes soient reconnectés automatiquement par la suite. Le jeton demeure valide pendant 100 jours après chaque utilisation. Si le jeton expire, la connexion doit être établie de nouveau en reprenant ces étapes.

Connecter Powerpay et votre logiciel comptable

**Remarque** : Cet exemple utilise le logiciel comptable QuickBooks.

- 1. Accédez à la page Données comptables (Entreprise > Exporter > Données comptables).
- 2. Cliquez sur l'onglet Configuration du compte.

| Données comptables         |                         |                     |                               |
|----------------------------|-------------------------|---------------------|-------------------------------|
| Entreprise 🕨 Exporter 🕨 Do | nnées comptables        |                     |                               |
| Exportation des dor        | nées comptables -       | QuickBooks en ligne | Développer tout / Réduit tout |
| Exportation des données    | Configuration du compte |                     |                               |
| Configuration              |                         |                     | Θ                             |
| D Se                       | connecter (1)           | Plan comptable      | 0                             |
| Frais et taxes             |                         |                     | <b>±</b>                      |

3. Dans la section Configuration, cliquez sur **Se connecter**.

La page d'ouverture de session de QuickBooks s'affiche.

| Velcome to Intuit App Center - Mozilla Firefox                                         |   |   | x |     |
|----------------------------------------------------------------------------------------|---|---|---|-----|
| ① 📑 🔒 https://appcenter.intuit.com/connect/oauth2?client_id=Q0yI1mstnA7qmRKom1ag5F ••• | ⋓ | ☆ | ≡ |     |
| <sup>Intuit</sup> ckbooks.                                                             |   |   |   |     |
| Don't have an account? Sign up now.                                                    |   |   |   |     |
| Sign in                                                                                |   |   |   |     |
| G Sign in with Google or Email or user ID Password                                     |   |   | E | 100 |
|                                                                                        |   |   |   |     |
| Remember me                                                                            |   |   |   |     |
| 🔒 Sign In                                                                              |   |   |   |     |
| I forgot my user ID or password                                                        |   |   |   | -   |

- 4. Entrez votre adresse de courriel ou nom d'utilisateur et votre mot de passe d'administrateur QuickBooks.
- 5. Cliquez sur **Se connecter**.

| nturi duickbooks.                            | Welcome, Test (Not you?)                    |
|----------------------------------------------|---------------------------------------------|
| You're almost ready to use Ceridian Powerpay |                                             |
| Which company would you like to connect to?  |                                             |
| Sandbox Powerpay 1<br>Show apps              |                                             |
| Powerpay QBO test<br>Show apps               |                                             |
| Cancel                                       |                                             |
|                                              | intuit                                      |
| ©2019 Intuit Inc. All rights reserved.       | 🧭 turbotax 💿 quickbooks 👩 proconnect 🚺 mint |

6. Si vous avez plusieurs entreprises QuickBooks, cliquez sur celle que vous voulez connecter. Si vous avez une seule entreprise, cette page ne s'affiche pas.

| of the state of the state of th | Welcome, Powerpey (Not you?)                                                 |
|----------------------------------------------------------------------------------------------------|------------------------------------------------------------------------------|
| Authorize Intuit to securely share your data to Ceridian Po                                                                                                    | werpay                                                                       |
| ₫ŭickbooks.                                                                                                    | 2                                                                            |
| Sandbox Powerpay 1                                                                                                    | Ceridian Powerpay                                                            |
| <ul> <li>When you select Connect we will grant Ceridian Powerpay access to your QuickBo</li> <li>data about your company,</li> <li>data about your customers, suppliers, and/or employees,</li> <li>any updates you may make to your QuickBooks Online data after you connect.</li> </ul>                                                                                                    | ooks Online data. This includes:                                             |
| You can find a list of data here.                                                                                                    |                                                                              |
| Intuit and Ceridian Powerpay may share the information in my Intuit and Ceridian I<br>relationship to Ceridian Powerpay and its use of your information are subject to Ce<br>and Privacy Policy. To learn more about how Intuit uses your data, see our Privacy S                                                                                                    | Powerpay accounts. Your<br>aridian Powerpay's Terms of Service<br>Statement. |
| Disconnect Ceridian Powerpay anytime from your My Apps page.                                                                                                    |                                                                              |
| Cancel                                                                                                    | Connect                                                                      |
|                                                                                                    | intuit                                                                       |
| © turbotax<br>©2019 Intuit Inc. All rights reserved.                                                                                                    | 💿 quickbooks 🔕 proconnect 🕥 mint                                             |

#### 7. Cliquez sur Connecter.

La connexion est maintenant établie entre Powerpay et l'entreprise QuickBooks en ligne sélectionnée.

# Étape 2 : Télécharger votre plan comptable

**Conseil** : Cette étape s'applique uniquement pour les nouvelles configurations et si le grand livre est mis à jour ou une erreur se produit.

Seul l'utilisateur de Powerpay qui est connecté à l'entreprise QuickBooks (l'administrateur QuickBooks) peut télécharger le plan comptable. Le plan comptable doit être téléchargé afin que les exportations de données soient configurées

correctement. Un conseiller de Ceridian vous aidera à établir la correspondance entre les champs des données de la paie et ceux de votre logiciel comptable.

Télécharger votre plan comptable (administrateur QuickBooks en ligne seulement)

1. Accédez à la page Données comptables (Entreprise > Exporter > Données comptables).

| Données comptables                                                                                      |                               |
|----------------------------------------------------------------------------------------------------|-------------------------------|
| Entreprise   Exporter   Données comptables                                                              |                               |
| Exportation des données comptables - QuickBooks en ligne                                                | Développer tout / Réduit tout |
| Exportation des données Configuration du compte                                                         |                               |
|                                                                                                    |                               |
| Connecté à <b>PP2H718-Test</b>                                                                          |                               |
|                                                                                                    |                               |
| Configuration                                                                                           |                               |
| Déconnecter Plan comptable 3                                                                            |                               |
| Connecté à DD2H719 Test                                                                                 |                               |
| Si ce n'est pas la bonne entreprise, cliquez sur <b>Déconnecter</b> .                                   |                               |
| Connecté à <b>PP2H718-Test</b><br>Si ce n'est pas la bonne entreprise, cliquez sur <b>Déconnecter</b> . |                               |

- 2. Cliquez sur l'onglet Configuration du compte.
- 3. Dans la section Configuration, cliquez sur **Plan comptable**.

Le plan comptable s'affiche.

| Données comptables |                                                |                                                                                                    |                                        |                         |  |  |
|--------------------|------------------------------------------------|----------------------------------------------------------------------------------------------------|----------------------------------------|-------------------------|--|--|
| ntrepris           | se 🕨 Exporte                                   | er 🕨 Données comptables                                                                                                    |                                        |                         |  |  |
| porta              | ation de                                       | s données comptables - QuickBooks en ligne                                                                                                    |                                        | Développer tout / Réd   |  |  |
| xportat            | tion des doni                                  | nées Configuration du compte                                                                                                    |                                        |                         |  |  |
| 🕽 Retou            | ır                                             |                                                                                                    |                                        |                         |  |  |
| Plan co            | omptable                                       | 2                                                                                                    |                                        |                         |  |  |
| Si c<br>con<br>Ob  | c'est la premi<br>mmuniquez a<br>otenu le 15-d | ère fois que vous vous connectez à QuickBooks en ligne à partir de<br>avec l'équipe de Prestation de Services pour demander une configu<br>éc2020 | e cette page ou si votre p<br>iration. | lan comptable a changé, |  |  |
| N                  | luméro                                         | Nom de Compte                                                                                                    | Type de Compte                         | Sous-type de Compte     |  |  |
| 3                  | 31                                             | Accounts Payable                                                                                                    | LIABILITY                              | ACCOUNTS_PAYABLE        |  |  |
| 9                  | 90                                             | Accounts Payable (A/P) - HKD                                                                                                    | LIABILITY                              | ACCOUNTS_PAYABLE        |  |  |
| 3                  | 32                                             | Accounts Receivable                                                                                                    | ASSET                                  | ACCOUNTS_RECEIVABLE     |  |  |
| 9                  | 2                                              | Accounts Receivable (A/R) - USD                                                                                                    | ASSET                                  | ACCOUNTS_RECEIVABLE     |  |  |
| 3                  | 33                                             | Accumulated Depreciation                                                                                                    | ASSET                                  | FIXED_ASSET             |  |  |
| 3                  | 3                                              | Advertising                                                                                                    | EXPENSE                                | EXPENSE                 |  |  |
|                    |                                                |                                                                                                    |                                        |                         |  |  |

4. (Facultatif) Cliquez sur 🕒 dans la barre d'outils Powerpay pour enregistrer une copie PDF du plan comptable.

Dans le cas d'une nouvelle configuration, Ceridian peut demander une copie du plan comptable où sont surlignés les numéros d'identification QuickBooks qui nécessitent un mappage.

**Conseil** : La date à laquelle le plan comptable a été téléchargé est indiquée dans la partie supérieure de celui-ci.

### Étape 3 : Associer les frais et les taxes à votre plan comptable

Conseil : Cette étape s'applique uniquement pour les nouvelles configurations

L'inclusion des frais et des taxes de Ceridian dans les écritures de journal permet des rapprochements bancaires automatisés dans QuickBooks.

Remarque : Avant d'utiliser cette fonction, vous devez importer un plan comptable.

#### Associer les frais et les taxes à votre plan comptable :

 Accédez à la page Données comptables (Entreprise > Exporter > Données comptables).

| Données comptables Entreprise + Exporter + Données comptables |                                   |                               |
|---------------------------------------------------------------|-----------------------------------|-------------------------------|
| Exportation des données comptables - QuickBooks en ligne      |                                   | Développer tout / Réduit tout |
| Exportation des données Configuration du compte               |                                   |                               |
| 1 INFORMATIONS                                                |                                   |                               |
| Connecté à PP2H718-Test                                       |                                   |                               |
| Configuration                                                 |                                   |                               |
| Frais et taxes                                                |                                   | Θ                             |
| Frais de Livraison                                            | Frais de Paie                     |                               |
| Inventory Shrinkage - COST_OF_GOODS_SOLD                      | Stationery and printing - EXPENSE | ~                             |
| I. P. S.                                                      | I. V. H.                          |                               |
|                                                               |                                   |                               |
| Accounts Payable (A/P) - HKD - ACCOUNTS_PAYABLE               | Chequing - BANK                   | ~                             |
| Banque                                                        |                                   |                               |
| Bank charges - EXPENSE 🗸                                      |                                   |                               |
| En                                                            | registrer                         |                               |

- 2. Cliquez sur l'onglet Configuration du compte.
- 3. Sélectionnez les options appropriées dans la liste déroulante selon vos besoins.
- 4. Cliquez sur Enregistrer.

Les modifications apportées à la page Configuration du compte font l'objet d'une vérification et apparaissent dans la section Renseignements sur l'entreprise – Configuration des données comptables de la page Vérification.

| Renseignements relatifs à l'entreprise - Données comptables |                               |                              |           |                     |  |
|-------------------------------------------------------------|-------------------------------|------------------------------|-----------|---------------------|--|
| Description                                                 | Nouvelle valeur               | Ancienne valeur              | Entré par | Date et heure       |  |
| Frais de Livraison                                          | Accounts Payable              | Advertising                  | nschule   | 2019-09-09 11:41:44 |  |
| Frais de Paie                                               | Accumulated Depreciation      | Repair and maintenance       | nschule   | 2019-09-09 11:41:44 |  |
| T. P. S.                                                    | Business Licenses and Permits | Commission Income            | nschule   | 2019-09-09 11:41:44 |  |
| т. v. н.                                                    | Chequing                      | Accounts Payable (A/P) - HKD | nschule   | 2019-09-09 11:41:44 |  |
| P. S. T.                                                    | Chequing                      |                              | nschule   | 2019-09-09 11:41:44 |  |
| T. V. Q.                                                    | Chequing                      |                              | nschule   | 2019-09-09 11:41:44 |  |
| Banque                                                      | Bank charges                  | Legal and professional fees  | nschule   | 2019-09-09 11:41:44 |  |

# Étape 4 : Importer les données de la paie dans votre logiciel de comptabilité

À chaque traitement de la paie, les données du grand livre de Powerpay peuvent être importées dans votre logiciel de comptabilité.

**Remarque :** Cette fonction n'est pas offerte pour les traitements de fin d'année.

Importer les données de la paie dans votre logiciel de comptabilité :

1. Accédez à la page Données comptables (Entreprise > Exporter > Données comptables).

| Donn                | ées comptables                                                    |                                 |                                                   |             |          |                     |             |
|---------------------|-------------------------------------------------------------------|---------------------------------|---------------------------------------------------|-------------|----------|---------------------|-------------|
| Entre<br><b>xpo</b> | prise • Exporter • Données co<br>rtation des données              | mptables<br>comptables - QuickB | ooks en ligne                                     |             |          | Développer tout / R | téduit tout |
| Expo                | tation des données Config                                         | uration du compte               |                                                   |             |          |                     |             |
| 0                   | INFORMATIONS                                                      |                                 |                                                   |             |          |                     |             |
|                     | Cette page vous permet d'ouvrir<br>Connecté à <b>PP2H718-Test</b> | r une session dans QuickBooks   | en ligne et de reporter des écritures de journal. |             |          |                     |             |
| Écri                | tures de journal                                                  |                                 |                                                   |             |          |                     | Θ           |
|                     | Période de paie                                                   | Date de journal                 | Statut de la Transmission                         | Utilisateur |          |                     |             |
|                     | 14R                                                               | 31-janv2020                     | Prête                                             |             | Afficher | Reporter            |             |
|                     | 13R                                                               | 22-juin-2019                    | Prête                                             |             | Afficher | Reporter            |             |
|                     | 12R                                                               | 02-juin-2019                    | Prête                                             |             | Afficher | Reporter            |             |
|                     | 11R                                                               | 28-mai-2019                     | Prête                                             |             | Afficher | Reporter            |             |
|                     | 17R                                                               | 09-août-2019                    | Réussie<br>11-déc2019                             | aramchurn   | Afficher | Reporter            |             |

- 2. Cliquez sur l'onglet **Exportation des données**.
- 3. Dans la section Écritures de journal, cliquez sur **Afficher** pour la période de paie voulue.

| Donn   | iées comptable             | es                          |                           |              |              |              |                     |           |
|--------|----------------------------|-----------------------------|---------------------------|--------------|--------------|--------------|---------------------|-----------|
| Entre  | prise 🕨 Expor              | ter 🕨 Données comptables    |                           |              |              |              |                     |           |
| Ехро   | rtation de                 | es données comptabl         | es - QuickBooks en        | ligne        |              | D            | évelopper tout / Ré | duit tout |
| Expo   | rtation des do             | nnées Configuration du com  | pte                       |              |              |              |                     |           |
| ື D Re | etour                      |                             |                           |              |              |              |                     |           |
|        |                            |                             |                           |              |              |              | Rep                 | orter     |
| Affi   | cher                       |                             |                           |              |              |              |                     |           |
|        | * Date de jour             | nal                         | Date de fin de la période |              | Numéro de ré | férence      |                     |           |
|        | 31/01/2020                 | <b></b>                     | 02-juil2019               |              | 7            |              |                     |           |
|        | Plan comptab<br>15-déc2020 | ole obtenu le               |                           |              |              |              |                     |           |
|        | Numéro                     | Nom de Compte               | Débit                     | Crédit       | Description  | Distribution |                     |           |
|        | 10                         | Legal and professional fees |                           | 1 973,52 \$  | C.P.P.       | 100          |                     |           |
|        | 10                         | Legal and professional fees |                           | 895,50 \$    | E.I.         | 100          |                     |           |
|        | 10                         | Legal and professional fees |                           | 5 705,23 \$  | FED.TAX      | 100          |                     |           |
|        | 10                         | Legal and professional fees |                           | 26 409,22 \$ | NET PAY      | 100          |                     |           |
|        | 10                         | Legal and professional fees |                           | 142,42 \$    | PROV MEDICAL | 100          |                     |           |

L'en-tête comprend les renseignements suivants :

- La date de journal, soit la date du traitement de la paie (cette date est fixée par défaut et ne peut pas être changée)
- La date de fin de la période
- Le numéro de référence
- La date d'exportation du plan comptable

Le tableau comprend les renseignements suivants :

- Le numéro des comptes de QuickBooks
- Le nom des comptes de QuickBooks dans lesquels les données seront reportées
- Le montant du débit
- Le montant du crédit
- La description du débit ou du crédit reporté
- Le coefficient de répartition de Powerpay

**Important :** Vérifiez que toutes les données sont exactes avant de procéder à l'exportation. Chaque écriture de journal peut être reportée une seule fois dans le logiciel comptable. Si les données de la paie comportent des erreurs, corrigez-les dans Powerpay avant de les exporter.

- 4. (Facultatif) Sélectionnez une date de journal pour l'affichage des données. Par défaut, la date de chèque affiche.
- 5. Cliquez sur **Reporter** pour exporter les données de la période de paie sélectionnée.

**Remarque** : L'option Reporter est uniquement disponible pour l'administrateur connecté à QuickBooks. La connexion avec QuickBooks peut être utilisée par un seul utilisateur de Powerpay à la fois. Si un autre utilisateur de Powerpay essaie d'accéder à QuickBooks, le bouton Reporter est grisé.

### Correction des erreurs de concordance

Une erreur de concordance peut se produire si un compte QuickBooks apparié dans Powerpay a été supprimé. Dans un tel cas, Powerpay affiche en rouge un message d'erreur et la ou les écritures de journal dont le compte QuickBooks est manquant.

| Données comptables                                                                                                    |                                                         |             |                          |                        |                  |                           |               |  |
|----------------------------------------------------------------------------------------------------|---------------------------------------------------------|-------------|--------------------------|------------------------|------------------|---------------------------|---------------|--|
| Entreprise 🕨 Exp                                                                                                    | oorter 🕨 Données compt                                  | ables       |                          |                        |                  |                           |               |  |
| xportation                                                                                                    | xportation des données comptables - QuickBooks en ligne |             |                          |                        |                  |                           |               |  |
| Exportation des                                                                                                    | données Configurat                                      | ion du cor  | npte                     |                        |                  |                           |               |  |
| ERREUR                                                                                                    |                                                         |             |                          |                        |                  |                           |               |  |
| Les données d                                                                                                    | de la page n'ont pas été enre                           | gistrées pu | isqu'elle contient des e | erreurs. Veuillez véri | fier les données | , puis enregistrez la pag | e de nouveau. |  |
| L'écriture de journal ne correspond pas au plan comptable actuel. Un nouveau plan comptable doit être extrait de QuickBooks Online et partagé avec l'équipe<br>des services aux clients pour confirmer la configuration. |                                                         |             |                          |                        |                  |                           |               |  |
| ් Retour                                                                                                    |                                                         |             |                          |                        |                  |                           |               |  |
|                                                                                                    |                                                         |             |                          |                        |                  |                           | Reporte       |  |
| Afficher                                                                                                    |                                                         |             |                          |                        |                  |                           |               |  |
| * Date de j                                                                                                    | ournal                                                  |             | Date de fin de la j      | période                | Nu               | iméro de référence        |               |  |
| 31/01/20                                                                                                    | 20                                                      | Ê           | 02-juli2019              |                        | /                |                           |               |  |
| Plan comp<br>15-déc202                                                                                                    | <b>table obtenu le</b><br>20                            |             |                          |                        |                  |                           |               |  |
| Numéro                                                                                                    | Nom de Compte                                           |             |                          | Débit                  | Crédit           | Description               | Distribution  |  |
| 1                                                                                                    | Renseignements sur le o                                 | compte mai  | nquants                  |                        | 1 378,31 \$      | NET PAY                   | 100           |  |
| 100                                                                                                    | Advertising                                             |             |                          | 25,31 \$               |                  | E.I.                      | 100           |  |
| 100                                                                                                    | Advertising                                             |             |                          | 1 400,00 \$            |                  | SAL. AND WAGES            | 100           |  |
| 133                                                                                                    | Other Long Term Liabilit                                | ties        |                          |                        | 47,99 \$         | E.I.                      | 100           |  |
| 133                                                                                                    | Other Long Term Liabilit                                | ties        |                          | 0,99 \$                |                  | FED.TAX                   | 100           |  |
| 1                                                                                                    | Renseignements sur le o                                 | compte mai  | nquants                  |                        | 1 856,60 \$      | NET PAY                   | 1 INTAM 100   |  |

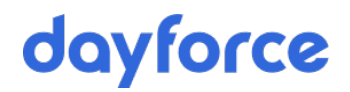

Pour corriger ce type d'erreur, vous devez importer un nouveau plan comptable et demander une nouvelle configuration à l'équipe de soutien à la clientèle.

### Sécurité

Les clients de Powerpay Plus peuvent utiliser la sécurité fondée sur les rôles pour choisir les types d'utilisateur qui peuvent accéder à la fonction d'intégration de logiciel comptable.

#### Désactiver l'intégration de logiciel comptable pour un utilisateur

- 1. Ouvrez la page **Rôles de sécurité** (Entreprise → Rôles de sécurité).
- 2. Sélectionnez le rôle pour lequel vous voulez désactiver la fonction.
- 3. Décochez la case **Données comptables** (Accès aux pages → Entreprise → Exporter → Données comptables).

Company . Security Roles

#### **Security Roles**

| s a required field |                                                |
|--------------------|------------------------------------------------|
| Payroll Admin      | * Role Name: Payroll Admin (max 20 characters) |
| HR Admin           | Use as default for new users                   |
| Data Entry         |                                                |
|                    | Expand All / Collapse All                      |
|                    | P Bage Access:                                 |
|                    | 🕀 🗹 🗅 Pay Period                               |
|                    | 🕀 🗹 🎦 Payroll                                  |
|                    | 🕒 🗹 🗅 Payroll - Y run                          |
|                    |                                                |
|                    | E Company                                      |
|                    | Department/Distribution Setup                  |
|                    |                                                |
|                    |                                                |
|                    |                                                |
|                    |                                                |
|                    |                                                |
|                    |                                                |
|                    |                                                |
|                    | Concernation Setup                             |
|                    | Compensation SetUp                             |
|                    | i i di mi i sei service                        |

4. Cliquez sur Enregistrer.

### Déconnexion de l'utilisateur

Un seul utilisateur de Powerpay peut être connecté à un compte QuickBooks à la fois. Si un autre utilisateur doit accéder au compte QuickBooks, le premier doit être déconnecté.

Si plusieurs listes de paie Powerpay ont été connectées à QuickBooks, vous devez toutes les déconnecter.

#### Déconnecter un utilisateur :

- 1. Ouvrez la page **Données comptables** (Entreprise → Exporter → Données comptables).
- 2. Cliquez sur l'onglet **Configuration du compte**.

| Configurati | ion |             |                         |                                |                | Θ |
|-------------|-----|-------------|-------------------------|--------------------------------|----------------|---|
|             |     | Déconnecter |                         |                                | Plan comptable |   |
|             |     |             |                         |                                |                |   |
|             |     |             | Connecté à <b>Pow</b> e | erpay QBO test                 |                |   |
|             |     | Si ce n'est | t pas la bonne entrepi  | rise, cliquez sur <b>Déc</b> e | onnecter.      |   |

#### 3. Cliquez sur **Déconnecter**.

4. Reprenez la procédure de connexion pour le nouvel utilisateur de Powerpay. Voir *Étape 1 : Connecter votre logiciel de comptabilité à Powerpay*, page 3.